# Настройка ПО «PCN6» («Ритм») для приема событий по GPRS-каналу и дальнейшей передачи в ПО «Андромеда Центр Охраны»

#### 1 Установка ПО «Ritm»

- 1. Скачать программу для мониторинга стационарных объектов с сайта <u>www.ritm.ru</u>
- 2. Запустить скачанную программу «st\_21.04.2010».

Выбрать язык установки Нажать кнопку «Далее»

|                | Выберите язык уст | ановки: |
|----------------|-------------------|---------|
|                | Русский           |         |
|                |                   |         |
| иторинговые GS | <del></del>       |         |
|                |                   |         |
|                |                   |         |
|                |                   |         |
|                |                   |         |
|                |                   |         |
|                |                   |         |

3. Появится окно

Нажать «Далее»

|                                                                               | Объектов.                                                                                      |
|-------------------------------------------------------------------------------|------------------------------------------------------------------------------------------------|
| охранные системы                                                              | Будут установлены следующие программы<br>* SQL-сервер<br>* inetServer<br>* pcn6<br>* CarryData |
| Перед началом установки рекомендуемся позволит программе установки обновить в | закрыть все запущенные приложения. Это<br>эсе системные файлы без перезагрузки.<br>            |

4. Появится окно

Выбрать пункт «SQL-сервер MySQL» Нажать «Далее»

| r <i>it</i> m        | Выберите устанавливаемый SQL-сервер.<br>Нажиите Далее, для продолжения<br>установки.                  |
|----------------------|----------------------------------------------------------------------------------------------------|
| охранные системы GS. | Настоятельно рекомендуется<br>использовать сервер MySQL                                               |
|                      | <ul> <li>SQL-сервер MySQL</li> <li>Каталог установки MySQL</li> <li>C:\Program Files\MySQL</li> </ul> |
|                      | С SQL-сервер Firebird<br>Каталог установки Firebird<br>С:\Program Files\Firebird                      |
|                      |                                                                                                    |

## 5. Появится окно

| Нажать «Далее»<br>👰 Установка Пультовой Программь | и для Стационарных Объектов 🛛 💌                                                                                                    |
|---------------------------------------------------|----------------------------------------------------------------------------------------------------|
| NCHAROOMMICOBME<br>OXPANHAGE CHICTEMA             | Ниже указаны каталоги, в которые будут<br>установлены inetServer и рспб.<br>Нажиите Далее, для продолжения<br>установки.<br>Каталог установки inetServer, рспб<br>С:\pспб |
|                                                   | Назад Далее > Отмена                                                                                                    |

6. Появится окно

| Нажать «Далее»<br>ᄰ Установка Пультовой Программы, | для Стационарных Объектов 🛛 🔀                                                                                                    |
|----------------------------------------------------|----------------------------------------------------------------------------------------------------|
| NOHATOPMATOBINE CSCCC                              | Создание ярлыков<br>В процессе установки будут созданы<br>ярлыки:<br>* Сервер inetServer<br>* Мониторинг стационарных объектов<br>рспб<br>Ярлыки будут помещены на Рабочий стол и<br>в меню Пуск -> Программы -> Ritm<br>Нажмите Далее, для продолжения<br>установки. |
| <h< th=""><th>азад Далее &gt; Отмена</th></h<>     | азад Далее > Отмена                                                                                                    |

7. Появится окно загрузки

| Installing                                    | × |
|-----------------------------------------------|---|
| Copying file:<br>C:\pcn6\newconfig\Server.ini |   |
| 69%                                           |   |
| Cancel                                        |   |

8. Появится окно.

Сервер: localhost- указывает на то, что база SQL установлена на этом компьютере, если на другом, то указывается адрес данного ПК.

«Имя базы», «Пользователь» и «порт»- оставить по умолчанию

«Пароль» по умолчанию пароль «masterkey»

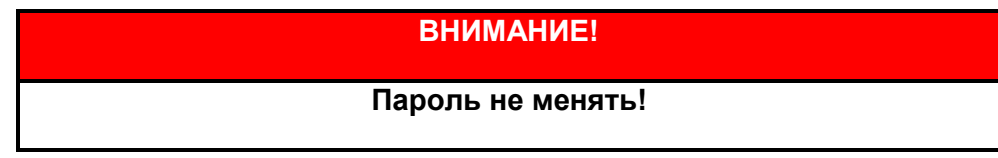

Нажать кнопку «Далее»

|      | Внимание!                                                                                                    |                             |
|------|----------------------------------------------------------------------------------------------------|-----------------------------|
| ntm. | Сейчас будет произведено обн<br>структуры базы данных, необх<br>для корректной работы програ<br>обеспечения. | овление<br>одимое<br>ммного |
|      | Сервер:                                                                                                    |                             |
|      | localhost                                                                                                    |                             |
|      | Имя базы:                                                                                                    |                             |
|      | Contact                                                                                                    |                             |
|      | Пользователь:                                                                                                |                             |
|      | root                                                                                                    |                             |
|      | Пароль:                                                                                                    | Порт:                       |
|      | ****                                                                                                    | 3306                        |
|      |                                                                                                    | -                           |
|      |                                                                                                    |                             |

9. Появится окно

Установить галочки для запуска программ Нажать кнопку далее.

| 擧 Установка Пультовой Программы | для Стационарных Объектов                                                            | × |
|---------------------------------|--------------------------------------------------------------------------------------|---|
| ritm                            | Установка успешно завершена.<br>Нажиите Готово для выхода из<br>программы установки. |   |
| МОНИТОРИНГОВЫЕ GSM.             | Ø Запустить pcn6<br>Ø Запустить inetServer                                           |   |
|                                 |                                                                                      |   |
|                                 | Готово                                                                               | 2 |

10. Появится окно для входа в систему «pcn6» Выбрать базу «MySQL»

Ввести пароль: masterkey

Нажать : ОК

При запуске «InetServer» ярлык отображается в нижней правой части экрана

| <b>То</b><br>Коррина    |                      |                                                                                                    |                               |
|-------------------------|----------------------|----------------------------------------------------------------------------------------------------|-------------------------------|
| Coprep<br>IndServer     | <b>2</b> .21.04.2010 |                                                                                                    |                               |
| Мониторинг<br>стационар |                      |                                                                                                    |                               |
|                         |                      |                                                                                                    |                               |
|                         | Войти в с            | истену 🛛                                                                                                  |                               |
|                         | <b>\$</b>            | Введите имя и пароль по <u>пьзователя для входа</u> в систему.<br>С Э FireBid С Музах МубаL<br>Сереерх ОК |                               |
|                         |                      | ocahoat                                                                                                   |                               |
|                         |                      |                                                                                                    |                               |
|                         |                      |                                                                                                    |                               |
|                         |                      |                                                                                                    |                               |
|                         |                      |                                                                                                    |                               |
| Луск Фрспб              |                      |                                                                                                    | <b>27 1 1 1 1 1 1 1 1 1 1</b> |
| <u>∎Nyec</u>            |                      |                                                                                                    | <b>16:00</b>                  |

#### 6 Настройка «PCN6»

1. После ввода пароля и активации программы появится главное окно

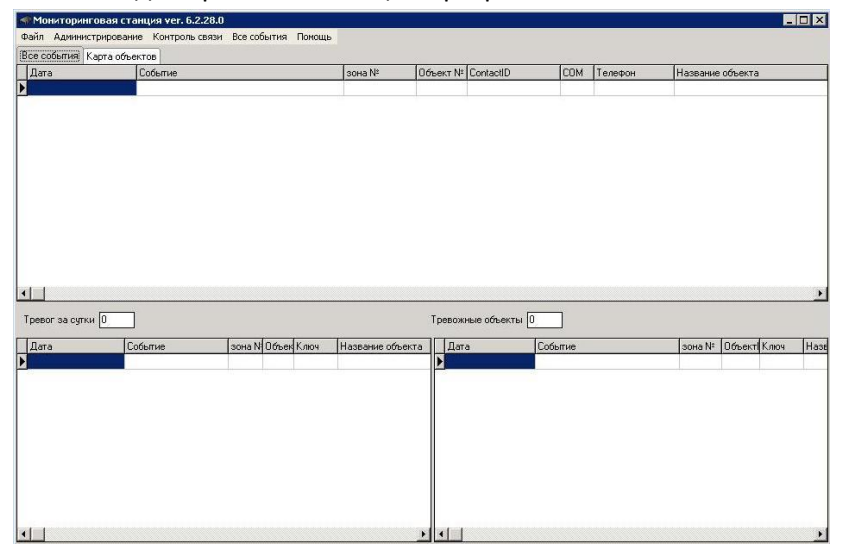

2. Войти во вкладку «Администрирование» Выбрать пункт «Охраняемые объекты»

| Мон   | чторинговая с    | танция ver. 6.2.28.0    | )         |            |                |            |                   |          |                     |          |             |                  |     |                    | - 8      |
|-------|------------------|-------------------------|-----------|------------|----------------|------------|-------------------|----------|---------------------|----------|-------------|------------------|-----|--------------------|----------|
| айл 🚺 | Администрирова   | ание Контроль связи     | Bce co6   | ытия Поно  | щь             |            |                   |          |                     |          |             |                  |     |                    |          |
| ce cc | Сообщения А      | Ademco ContactID        |           |            |                |            |                   |          |                     |          |             |                  |     |                    |          |
| Дата  | Преобразова      | ание Ademco ContactID   | в C-Nord  | (PATH)     | зона Nº        | Объект № С | iontactID         | COM      | Телефон             | Название | объекта     |                  | S   | ur-Gard            |          |
| 15    | Причины сбр      | юса тревог              |           |            | 8              | 1 0        | 001181130000082   |          | 217.66.146.144      | Новый об | ект №1      |                  | 5   | 011 180001E130000  | 908      |
| 15    | Монтажные г      | группы                  |           |            | 7              | 1 0        | 001181130000073   |          | 217.66.146.144      | Новый об | ект №1      |                  | 5   | 011 180001E130000  | 007      |
| 15    | Мобильные г      | руппы                   |           |            | 6              | 1 0        | 001181130000064   |          | 217.66.146.144      | Новый об | ект №1      |                  | 5   | 011 180001E130000  | 106      |
| 15    | Оперативные      | е дежурные              |           |            | 5              | 1 0        | 001181130000055   |          | 217.66.146.144      | Новый об | ект №1      |                  | 5   | 011 180001E130000  | 105      |
| 15    | Тенные цвет.     | a                       |           |            | 4              | 1 0        | 001181130000046   |          | 217.66.146.144      | Новый об | sek∓ N=1    |                  | 5   | 011 180001E130000  | 004      |
| 15    | Перечитать с     | список событий          |           |            | 3              | 1 0        | 001181130000037   |          | 217.66.146.144      | Новый об | ект №1      |                  | 5   | 011 180001E130000  | 103      |
| 15    | Удаленные п      | тользователи            |           |            | 2              | 1 0        | 001181130000028   |          | 217.66.146.144      | Новый об | ekt N#1     |                  | 5   | 011 180001E130000  | 102      |
| 15    | Не выводить      | TREBOWHOR OKHO          |           |            | 1              | 1 0        | 001181130000019   |          | 217.66.146.144      | Новый об | ыект №1     |                  | 5   | 011 180001E130000  | 101      |
| 15    | Поиск            |                         |           | Ctrl+E     | 0              | 1 0        | 001183400000003   |          | 217.66.146.144      | Новый об | ект N#1     |                  | 5   | 011 180001R40000   | 000      |
| 15    | Hones            |                         |           | Curri      | 0              | 1 0        | 001181120000001   |          | 217.66.146.144      | Новый об | ект №1      |                  | 5   | 011 180001E12000   | 000      |
| 15    | Охраняеные       | объекты                 |           |            | 0              | 1 0        | 001181120000001   |          | 217.66.146.144      | Новый об | ект №1      |                  | 5   | 011 180001E120000  | 000      |
| 15    | Исходящие S      | 5MS сообщения           |           | - 2        | 0              | 1 0        | 001181400000005   |          | 217.66.146.144      | Новый об | ект N#1     |                  | 5   | 011 180001E 400000 | 000      |
| 15    | Настройка        |                         |           |            | 7              | 1 0        | 001183130000071   |          | 217.66.146.144      | Новый об | ект №1      |                  | 5   | 011 180001R13000   | 007      |
| 15    | Harmovicaur      |                         |           |            | 6              | 1 0        | 001183130000062   |          | 217.66.146.144      | Новый об | ект №1      |                  | 5   | 011 180001R13000   | 306      |
| 15    | пастрояка це     | be top kap to ou beking | •         |            | 5              | 1 0        | 001183130000053   |          | 217.66.146.144      | Новый об | ект N#1     |                  | 5   | 011 180001R13000   | 005      |
| 15    | Обновить ба:     | ву из скрипта           |           |            | 4              | 1 0        | 001183130000044   |          | 217.66.146.144      | Новый об | ект №1      |                  | 5   | 011 180001R13000   | 004      |
| 15    | Vanner non       |                         |           |            | 3              | 1 0        | 001183130000035   |          | 217.66.146.144      | Новый об | ыект №1     |                  | 5   | 011 180001R13000   | 003      |
| 15    | Vacanto acc      | CMC anafarana)          |           |            | 1              | 1 0        | 001183130000017   |          | 217.66.146.144      | Новый об | ект N#1     |                  | 5   | 011 180001R13000   | 001      |
| 15    | Удалить все      | эмэ сооощения:          |           |            | 7              | 1 0        | 001181130000073   |          | 217.66.146.144      | Новый об | ект №1      |                  | 5   | 011 180001E130000  | 007      |
| 15    | удалить все      | из журнала тестиров     | ания ооъе | SKTUBY     | 6              | 1 0        | 001181130000064   |          | 217.66.146.144      | Новый об | ыект №1     |                  | 5   | 011 180001E130000  | 006      |
| 15    | удалить сигн     | налы из архива до ука   | азанной д | атыя       | 5              | 1 0        | 001181130000055   |          | 217.66.146.144      | Новый об | SEKT NF1    |                  | 5   | 011 180001E130000  | 005      |
| 15    | удалить все      | охраняемые объекты      | ir<br>-   |            | 4              | 1 0        | 001181130000046   |          | 217.66.146.144      | Новый об | ект №1      |                  | 5   | 011 180001E130000  | 004      |
| 15    | удалить доп      | толнительную информ     | ацию?     |            | 3              | 1 0        | 001181130000037   |          | 217.66.146.144      | Новый об | SEKT Nº1    |                  | 5   | 011 180001E130000  | 103      |
| 15.1  | 2.2010 16:48:34  | Тревога по зоне         |           |            | 1              | 1 0        | 001181130000019   |          | 217.66.146.144      | Новый об | DEKT N#1    |                  | 5   | 011 190001E130000  | 001      |
| 15.1  | 2.2010 16:47:01  | Взятие на охрану        |           |            | 0              | 1 0        | 001183400000003   |          | 217.66.146.144      | Новый об | ьект N#1    |                  | 5   | 011 180001R40000   | 000      |
| 15.1  | 2.2010 16:44:50  | Снятие с охраны         |           |            | 0              | 1 0        | 00118140000005    |          | 217.66.146.144      | Новый об | ьект N#1    |                  | 5   | 011 180001E 400000 | 100      |
| 15.1  | 2.2010 16:44:47  | Взятие на охрану        |           |            | U              | 1 0        | 00118340000003    |          | 217.66.146.144      | Новый об | Sekt Nº1    |                  | 5   | 011 180001840000   | J00      |
| 15.1  | 2.2010 16:44:43  | Снятие с охраны         |           |            | 0              | 1 0        | 001181400000005   |          | 217.66.146.144      | Новый об | ьект N#1    |                  | 5   | 011 180001E 400000 | 000      |
| 15.1  | 2.2010 16:44:40  | Тревожная кнопка        |           |            | 0              | 1 0        | 001181120000001   |          | 217.66.146.144      | Новый об | SEKT Nº1    |                  | 5   | 011 180001E120000  | 000      |
| 15.1  | 2.2010 16:43:50  | Взятие на охрану        |           |            | U              | 1 0        | 001183400000003   |          | 217.66.146.144      | Новый об | Sekt Nº1    |                  | 5   | 011 180001840000   | 000      |
| 15.1  | 2.2010 16:43:48  | Снятие с охраны         |           |            | 0              | 1 0        | 00118140000005    |          | 217.66.146.144      | Новый об | ьект N#1    |                  | 5   | 011 180001E 400000 | 000      |
| 15.1  | 2.2010 16:43:47  | Тревожная кнопка        |           |            | 0              | 1 0        | 001181120000001   |          | 217.66.146.144      | Новый об | SEKT N#1    |                  | 5   | 011 180001E120000  | 100      |
| 15.1  | 12 2010 16 43:46 | І ревожная кнопка       |           |            | U              | 1 0        | 001181120000001   |          | 217.66.146.144      | Новый об | SEKT Nº1    |                  | 5   | 011 180001E12000   | 000      |
| 15.1  | 2.2010 16:43:45  | Взятие на охрану        |           |            | U              | 1 0        | 001183400000003   |          | 217.66.146.144      | Новый об | SEKT Nº1    |                  | 5   | 011 180001R40000   | JUU      |
|       |                  |                         |           |            |                |            |                   |          |                     |          |             |                  |     |                    | <u>)</u> |
| вог   | за сутки 32      |                         |           |            |                | Тревожнь   | е объекты 5       |          |                     |          |             |                  |     |                    |          |
| ата   |                  | Событие                 | зона N    | Объек Ключ | Название объек | т 🔺 Дата   | Cot               | бытие    |                     | зона N#  | Объект Ключ | Название объекта | Тел | ефон               |          |
| 5.12  | 2010 17:04:14    | Тревога по зоне         | 8         | 1          | Новый объект N | 15.12      | 2010 16:39:04 BOO | CCT: Her | ответов от станци   | и О      | 9999        | Системные событи | 49  |                    |          |
| 5.12  | 2010 17:04:08    | Тревога по зоне         | 7         | 1          | Новый объект N | 15.12      | 2010 16:38:19 Her | ответов  | з от станции: перез | a O      | 9999        | Системные событи | 49  |                    |          |
| 5.12  | 2010 17:04:07    | Тревога по зоне         | 6         | 1          | Новый объект N | 15.12      | 2010 16:37:18 Her | ответов  | от станции: перез   | ai O     | 9999        | Системные событи | 49  |                    |          |
| 5.12  | 2010 17:04:06    | Тревога по зоне         | 5         | 1          | Новый объект N | 15.12      | 2010 16:36:17 Her | ответов  | от станции: перез   | iai O    | 9999        | Системные событи | 49  |                    |          |
| 5.12  | 2010 17:03:59    | Тревога по зоне         | 4         | 1          | Новый объект N | = 15.12    | 2010 16:35:17 Her | ответов  | от станции: перез   | ai O     | 9999        | Системные событи | 49  |                    |          |
| 5.12  | 2010 17:03:56    | Тревога по зоне         | 3         | 31         | Новый объект N | *          |                   |          |                     |          |             |                  |     |                    |          |
| 5.12  | 2010 17:03:53    | Тревога по зоне         | 2         | 1          | Новый объект N | r          |                   |          |                     |          |             |                  |     |                    |          |
| 5.12  | 2010 17:03:50    | Тревога по зоне         | 1         | 1          | Новый объект N | ±          |                   |          |                     |          |             |                  |     |                    |          |
| 5.12  | 2010 17:03:22    | Тревожная кнопка        | 0         | 1          | Новый объект N | ±          |                   |          |                     |          |             |                  |     |                    |          |
| 5.12  | 2010 17:02:39    | Тревожная кнопка        | 0         | 1          | Новый объект N | ±-         |                   |          |                     |          |             |                  |     |                    |          |
| 5.12  | 2010 16:49:02    | Тревога по зоне         | 7         | 1          | Новый объект N | I          |                   |          |                     |          |             |                  |     |                    |          |
|       |                  |                         |           |            | •              |            |                   |          |                     |          |             |                  |     |                    |          |

3. Появится окно

Нажать кнопку «Добавить объект»

| Докуме | нт Правка Обт  | ьекты ?       |                 |          |                     |     |                  |           |                |             |           |          |            |
|--------|----------------|---------------|-----------------|----------|---------------------|-----|------------------|-----------|----------------|-------------|-----------|----------|------------|
| r<     | < <b>F H A</b> | ~ × 6* 6      | 🖸 🗟 🗶 🔕         | Открыт   | ь карточку объекта  |     | Копировать карто | очку      | Копировать соб | бственников | Удаленн   | ые польз | ователи    |
| AC     | Задержка сек.  | Контроль GPRS | Объект          | Сот-порт | Время Соединения    | CON | Обслуживается?   | Авто-Тест | SIM карта      | Пароль      | Контроль? | Г.Конт.  | Время кон  |
| 1      | 0              | 0             | Новый объект №1 | 1        | 15.12.2010 17:16:15 |     | Дa               | Дa        |                | 11111111    | Дa        | 1        | 15.12.2010 |
|        |                |               |                 |          |                     |     |                  |           |                |             |           |          |            |
|        |                |               |                 |          |                     |     |                  |           |                |             |           |          |            |
|        |                |               |                 |          |                     |     |                  |           |                |             |           |          |            |

4. Появится окно

Указать номер объекта, записанный в «Контакт GSM-5-RT1» Нажать «OK»

| ооавление нового оо бекта                                      | d                                                                                            |
|----------------------------------------------------------------|----------------------------------------------------------------------------------------------|
| Введите уникальный номер<br>номер должен соответствова<br>пане | для идентификации объекта, данный<br>ть Account коду, прошитому в охранно<br>или на объекте: |
| 0001                                                           |                                                                                              |
| 1. Second                                                      |                                                                                              |

5. В окне «Охраняемые объекты» отобразится добавленный объект. Обязательно указать «Пароль» 8 букв латиницей или цифр без пробелов

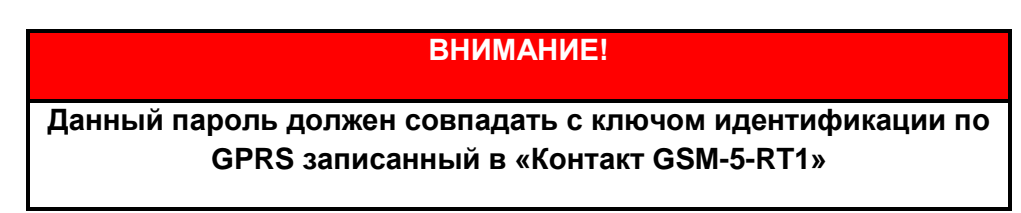

Остальные пункты указывать необязательно.

| 🛹 Окр  | аняемые объен | сты             |                 |          |                     |     |                  |           |                |             |           |          | _ 🗆 ×      |
|--------|---------------|-----------------|-----------------|----------|---------------------|-----|------------------|-----------|----------------|-------------|-----------|----------|------------|
| Докуме | ент Правка Об | ъекты ?         |                 |          |                     |     |                  |           |                |             |           |          |            |
|        | < > > *       | ~ × <b>6*</b> 6 | 🖸 🔀 🔀 🔕         | Открыт   | ь карточку объекта  |     | Копировать карто | рчку Н    | Копировать соб | бственников | Удаленн   | ые польз | ователи    |
| AC     | Задержка сек. | Контроль GPRS   | Объект          | Сот-порт | Время Соединения    | CON | Обслуживается?   | Авто-Тест | ? SIM карта    | Пароль      | Контроль? | Г.Конт.  | Время конт |
| 1      | 0             | 0               | Новый объект №1 | 1        | 15.12.2010 17:16:15 | 0   | Дa               | Дa        |                | 11111111    | Дa        | 1        | 15.12.2010 |
|        |               |                 |                 |          |                     |     |                  |           |                |             |           |          |            |
| •      |               |                 |                 |          |                     |     |                  |           |                |             |           |          | •          |

6. Перезагрузить «pcn6».

## 7 Настройка ПО «Inetserver»

1. Открыть окно программы, нажав иконку в правом нижнем углу экрана

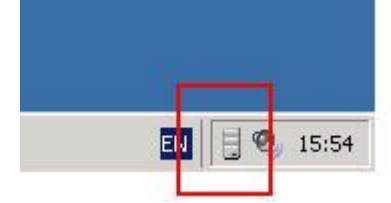

2. Появится окно программы.

В данном меню все пункты оставить по умолчанию

| ThetServer ver. 3.1.26.0                                                                                                    |                      |                                  | _ 5 ×       |
|----------------------------------------------------------------------------------------------------|----------------------|----------------------------------|-------------|
| Документ ?                                                                                                    |                      |                                  |             |
| настройки                                                                                                    | C (3) FireBird       | 🔹 📐 Mysql                        |             |
| 😑 🚰 Потоки по СОМ портам                                                                                                    | <b>U</b>             | MySQU                            |             |
| - 🛄 Эмулятор станции DSC Surgard                                                                                                    |                      |                                  |             |
| Запись обмена через CDM порт                                                                                                    | Сервер               | Порт                             |             |
| Преобразование протокола DSC Surgard                                                                                                    | localhost            | 3306                             |             |
| Monuropunroban cranuun "Konrakt" unu DSC Surgard                                                                                                    | Има бары             |                                  |             |
| Прямое цифровое соединение через модем                                                                                                    |                      |                                  |             |
| Эмулятор цифрового соединения от осъекта                                                                                                    | Contact              |                                  |             |
| Контроль состояния объектов                                                                                                    | Пароль               |                                  |             |
|                                                                                                    | 1155011550           |                                  |             |
| Возожер: входящее шифровое соединение                                                                                                    | 1                    |                                  |             |
| Возажер: исходящее цифровое соединение                                                                                                    | - C                  | 1.1. I.                          |             |
| - 🛅 Эмуляция протокола NG                                                                                                    | слетинение с атален  | inbini cepeeponi vepeo internet  |             |
| 😑 🦳 Базуданных в DSC Surgard                                                                                                    | Адрес сервера        |                                  |             |
| У сом1                                                                                                    |                      |                                  |             |
| 🛄 Входящие SMS сообщения                                                                                                    |                      |                                  |             |
| - Cal Подключение по шине данных RS-485                                                                                                    | Код пользователя     |                                  |             |
| - 🛄 Эмулятор станции Андромеда C-Nord                                                                                                    | 1                    |                                  |             |
| — Базу данных в C-Nord CMS-420                                                                                                    | <b>D</b>             |                                  |             |
| Базу данных в Pyronix EXP                                                                                                    | Пароль пользовате    | ы                                |             |
| Альтоника - Карнет                                                                                                    |                      |                                  |             |
| - Aлтоника-RS202BS                                                                                                    | П Запрашивать да     | while c censena venes Internet?  |             |
| Arronuka-HS200HD                                                                                                    | 1 compositione wa    | and a coperated report internet. |             |
| П Сантроль объектов (снять)                                                                                                    | = 0                  |                                  |             |
| December 20 December 20 Decemb | ј выступать в кач    | естве сервера для клиентов?      |             |
| Bxoggiuure coeguneeuur Kourtaktion TT                                                                                                    | 🔽 Записывать в фа    | айлы отладочную информацию       |             |
| Входящие соединения Контакто                                                                                                    | 🕅 Контролировать     | авто тесты?                      |             |
| З рисрящие соединения роядкер                                                                                                    |                      | SMS                              |             |
|                                                                                                    | период авто-теста, г | минуты 1440 Включить             |             |
|                                                                                                    | По имо лизиило       |                                  |             |
|                                                                                                    | 10 900/140 000       |                                  |             |
|                                                                                                    |                      |                                  |             |
|                                                                                                    |                      |                                  |             |
|                                                                                                    |                      |                                  |             |
|                                                                                                    |                      |                                  |             |
|                                                                                                    |                      |                                  |             |
|                                                                                                    |                      |                                  |             |
|                                                                                                    |                      |                                  |             |
|                                                                                                    |                      |                                  |             |
|                                                                                                    |                      |                                  |             |
|                                                                                                    |                      |                                  |             |
|                                                                                                    |                      |                                  |             |
|                                                                                                    |                      |                                  |             |
|                                                                                                    |                      |                                  |             |
|                                                                                                    |                      |                                  |             |
|                                                                                                    |                      |                                  |             |
|                                                                                                    |                      |                                  |             |
|                                                                                                    |                      |                                  |             |
|                                                                                                    |                      |                                  |             |
|                                                                                                    |                      |                                  |             |
|                                                                                                    |                      |                                  |             |
|                                                                                                    |                      |                                  |             |
|                                                                                                    |                      |                                  |             |
|                                                                                                    |                      |                                  |             |
|                                                                                                    |                      |                                  |             |
|                                                                                                    |                      |                                  |             |
| anul aur                                                                                                    |                      |                                  |             |
| TIYCK AP pont                                                                                                    |                      |                                  | 🔟 🧠 🖯 17:26 |

3. Выбрать пункт «Базу данных в DSC Surgard»

Правой кнопкой мыши указать СОМ-порт, с которого события будут передаваться в «Центр Охраны»

Поставить галочку «Включить»

Указать скорость порта 9600 бит/с

Остальные пункты оставить по умолчанию.

| NetServer ver. 3.1.26.0                                                                                                    |                                                                                                    | _ 8 ×                                 |
|----------------------------------------------------------------------------------------------------|----------------------------------------------------------------------------------------------------|---------------------------------------|
| Докунент ?                                                                                                    |                                                                                                    |                                       |
| Дотринт ?<br>Полозило СDM потран<br>Полозило CDM потран<br>Полозило CDM потран<br>Пол | Excervers         Copports (arr)         Imma Anamac         Imma Anamac         Imma Copports         Imma Copports         Imma C |                                       |
|                                                                                                    |                                                                                                    |                                       |
| 1 Nyck A pcn6                                                                                                    |                                                                                                    | 🐻 « 🗏 17:30                           |
|                                                                                                    |                                                                                                    | · · · · · · · · · · · · · · · · · · · |

- 4. Выбрать пункт «Соединение через internet»
  - В данном пункте:

«Входящие соединение Контакт 5-RT1» для приборов **версии ниже 100!!!** «Входящие соединение Контакт 5» для приборов начиная с **версии 100!!!**  Т.К. в данном тесте использовался прибор «Контакт GSM-5-RT1» (версии 11.004.185)
выбираем пункт «Входящие соединение Контакт 5»
Указать внешний порт,, на который будут передаваться события
Поставить галочку «Включить»

| Margane Charge Control 100 Control 100                                                                                                    | Description of the set of the set of the  |
|----------------------------------------------------------------------------------------------------|----------------------------------------------------------------------------------------------------|
| Margane Collegies Margane conserved SCS Support Margane conserved conserved con                                                                                                    | Description of the constraint of the constraint of the constrai |
| Herpohole     Monouncol Margues     Manouncol Margues     Monouncol Margues     Monounce     Monounce     Monoun                                                                                                    | Province and the Average is reached and the first of the Average is reached and the Average is reached and the Average is re   |
| Herpohole     Horounc OM regress     Descuese weeks 050 Strapped     Descuese weeks 050 Strapped     Descuese 050 Strapped     Descuese 050 Strapped     Des                                                                                                    | Implementation       The supervised contrast results a supervised and and the supervised and and the supervised and the supervised and the super                                      |
| Herrorization     Horization     Horizatio     Horization     Horization     Horization     Horization                                                                                                    | Provide and the control for the control of the control of the   |
| Homewine Columental Effects     Homewine Columental Effects     Homewine Columental Effec                                                                                                    | Provide a set of set of s   |
| Brance Portale Base Compares Courses Parent Portale Portale Portal Portal Porta Portal Portal Portal Portal Portal Portal Portal Portal Portal P                                                                                                    | Province service of a contract for an order of a contract for an order of a contract for a contract for a    |
| Branchaile     Margare Columptiane     Sugard     Sugard                                                                                                    | Brancing Barrows (Second Conjunction Second Second Se   |
| Bit Homouries DOM notprates Bit Norous No Bit Norous No                                                                                                    | Indercoperto de Concentes a Andrée 1 Mar Los Sugera<br>Tigenese uterportes concentes a magera services<br>Concentes a d'Antre 1<br>Concentes a d'Antre 1<br>Concentes a d'                                                                                                    |
| Because SSC Social SC Sugard Social SC Sugard Social S                                                                                                    | Interroperto del create la Aufrant I Mar Do Sugero<br>Tipono una persona consume las por acigna<br>Desentaria del consumera del consumera<br>Desentaria del consumera del consumera<br>Desentaria del consumera<br>Desentaria del c                                                                                               |
| Bender in Bender in State State                                                                                                    | Inderrogenerode Conserves as index in the Los Juged     Inderrogenerode Conserves as index in the Los Juged     Index index in the Los Juged     Index index index    |
| Importancia     Importance       Importance     Importance       Importance </td <td>Development of the Contract Part of the Contract Part of the Contrect Part of the Contract Part of the Contract Part of the Contra</td>                                                                                                    | Development of the Contract Part of the Contract Part of the Contrect Part of the Contract Part of the Contract Part of the Contra   |
| Processor       Discretion         Brance web DM reprays       Brance web SC Sugard         Brance webpool concernees web scale       Processor         Brance webpool concernees web scale       Processor         Brance webpool concernees web scale       Processor         Brance webpool concernees web scale       Processor         Brance webpool concernees web scale       Processor         Brance webpool concernees web scale       Processor         Brance webpool concernees webs       Processor         Brance webpool concernees webs       Processor         Brance webpool concernees webs       Processor         Brance webpool concernees webs       Processor         Brance webpool concernees webs       Processor         Brance webpool concernees webs       Processor         Brance webpool concernees webpool       Processor         Brance webpool concernees webpool       Processor         Brance webpool Concernees webpool       Processor         Brance webpool Concernees webpool       Processor         Brance webpool       Processor         Brance webpool       Processor         Brance webpool       Processor         Brance webpool       Processor         Brance webpool       Processor         B                                                                                                    | Heritoper Code Code and Servers Index     More and Servers     More and Servers     More   |
| Horsouris OM roprais     Image: Solution       Branco uno DM roprais     Image: Solution       Branco uno Solution application     Image: Solution       Image: Solution     Image: Solution       Image: Solution     Im                                                                                                    | Method per code code and service in the Los Sugerit     More code code code and service in the Los Sugerit     More code code and service in the Los Sugerit     More code code service in the Los Sugerit     More code service in the Los Sugerit     More code code service in the Los Sugerit     More code service in the Los Sugerit     More code service    |
| Plancy Low Cold In private       V Bic Monarbi         O Savauco General Monardia       V Bic Monarbi         Bankon General Markowski (Markowski)       V Diposeprem kala Objekti (Markowski)         Diposeprem kala Objekti (Markowski)       V Diposeprem kala Objekti (Markowski)         Diposeprem kala Objekti (Markowski)       V Diposeprem kala Objekti (Markowski)         Diposeprem kala Objekti (Markowski)       V Diposeprem kala Objekti (Markowski)         Diposeprem kala Objekti (Markowski)       V Diposeprem kala Objekti (Markowski)         Diposeprem kala Objekti (Markowski)       V Diposeprem kala Objekti (Markowski)         Diposeprem kala Objekti (Markowski)       V Diposeprem kala Objekti (Markowski)         Diposeprem kala Objekti (Markowski)       V Diposeprem kala Objekti (Markowski)         Diposeprem kala Objekti (Markowski)       V Diposeprem kala Objekti (Markowski)         Diposeprem kala Objekti (Markowski)       V Diposeprem kala Objekti (Markowski)         Diposeprem kala Objekti (Markowski)       V Diposeprem kala Objekti (Markowski)         Diposeprem kala Objekti (Markowski)       V Diposeprem kala Objekti (Markowski)         Diposeprem kala Objekti (Markowski)       V Diposeprem kala Objekti (Markowski)         Diposeprem kala Objekti (Markowski)       V Diposeprem kala Objekti (Markowski)         Diposeprem kala Objekti (Markowski)       V Diposeprem kala Objekti (Markowski)                                                                                                    | Brancing better and the first interval in the first interval interval    |
| I Horson Koll     Image: Recordent       I Torona No DM mpras     Image: Recordent       I Saraus Gene seps CDM mpras     Image: Recordent       I Saraus Gene seps CDM mpras     Image: Recordent       I Recordent Science     Image: Recordent       I Montrage: Recordent Science     Image: Recordent       I Montrage: Recordent Science <td< td=""><td>Branchington Consultation Market Intel USE Surgers     Displanting Langeboom Consultationer Barls Market     Displanting Langeboom Consultationer Barls     Displanting Langeboom Consultationer Barls     Displ</td></td<> | Branchington Consultation Market Intel USE Surgers     Displanting Langeboom Consultationer Barls Market     Displanting Langeboom Consultationer Barls     Displanting Langeboom Consultationer Barls     Displ   |
|                                                                                                    | Brain roge traces (Tarting & Norman T Init USS Sugged     Dependence cooperere exposed names and and and and and and and and and and                                                                                                    |
| If Hompsing     If Bitmones       If Manuary Downson     If Bitmones       If Manuary Downson     If Downson       If Manuary Downson     If Downson       If Downson     If Downson       If Downson     If Downson       If Downson     If Downson <td< td=""><td>Insercopertodes creates Tables Audited Tables Sugged     To genomate      To genomate      To genomate</td></td<>                                                                                                    | Insercopertodes creates Tables Audited Tables Sugged     To genomate      To genomate    |
|                                                                                                    | Previous previous consume variante Austrant Marchano Sagara     To genomeane     Topsino universe consumerse or otheran     Topsino universe consumerse or otheran     Topsino universe consumerse or otheran     Topsino universe     Topsino universe     Tops   |
| Bernolavia     Torsavia CDM mprava     Displaymo crasula (SC Sugard     Displaymo crasula (SC Sugard     Displaymo crasula (SC                                                                                                    | Mestropercose create Aceter tel (Job Sugara)     To genometer     Topsico all'estere segni Aceter     Topsico all'estere segni Acetere segni Acetere segni Acetere se   |
| Bit Marcula Kanada Kanada K                                                                                                    | Пеникористови специи Алитект ин US-Sugara     По уколонию     Покума и предосто соднение воде жиден     Покума и предосто соднение воде жидение воде жиден     Покума и предосто соднение воде жидение     Покума и предосто соднение воде жидение воде жидение     Покума и предосто соднение воде жидение     Покума и предосто соднение воде жидение     Покума и предосто соднение воде жидение     Покума и предосто соднение воде жидение     Покума и предосто соднение воде жидение воде жидение     Покума и предосто соднение воде жидение     Покума и предосто содне кака     Покума и предосто содне кака     Покума и предосто содне какаа     Покума и предосто содне какаа     Покума и предосто содне какааа     Покума и предосто содне какаа     Покума и предосто содне какаа     Покума и предост    |
| Barrou Auger Coll moprae     Torsou no COM moprae     Singer of weak DSC Sugard     Sanako ofkens repose COM mopr     Descense romovana DSC Sugard     Menep nopra 10003     Postopue romovana DSC Sugard     Monorpae romovana DSC Sugard     Monorpae romovana DSC Sugard                                                                                                    | са пониторыя соязыя контакт нагизсь задаа По умолнанию                                                                                                    |
| (2 <sup>1</sup> ) Hartpolaviu<br>2 <sup>1</sup> Mortovu no COM nopravi<br>3 Snjemo oranevu USC Supped<br>→ Janeko domena repos COM nopr<br>→ Dianeko domena repos COM nopr<br>→ Dianeko domena repo                                                                                                    | Children and the DCC Council                                                                                                    |
| (2) Hampoleu<br>g™ Interva for CM nopra+<br>□ 3rgamo crasuu USC Sugard                                                                                                    | Darks of were append DM nopr     Tower have a twee the second of the second of th   |
| Hearpolisu                                                                                                    | [P] Torsau no LUM noprae     [P] - Disager corrus JDSC Sugard     House corrus 10003                                                                                                    |
|                                                                                                    | Harpoles                                                                                                    |

5. Перезагрузить «Inetserver».

ВНИМАНИЕ! Все настройки вступят в силу только после перезагрузки!!!

- 8 Настройка ПО «Андромеда Центр Охраны»
- 1. Подключить СОМ-порт компьютера, на котором установлено ПО «Ritm» к СОМ-порту компьютера, на котором установлено ПО «Андромеда Центр Охраны».
- 2. Добавить источник событий «DSC Sur-Gard»

Нажать кнопку «Свойства»

| Описание источника                                                                             | Состояние                       | Источник событий                                                                               |  |  |  |  |
|------------------------------------------------------------------------------------------------|---------------------------------|------------------------------------------------------------------------------------------------|--|--|--|--|
| 4сточник событий МультиПротокол<br>4сточник событий от CMS-420<br>4сточник событий от Sentinel | Выключен<br>Выключен<br>Включен | Источник событий МультиПротокол<br>Источник событий от CMS-420<br>Источник событий от Septinel |  |  |  |  |
| Источник событий от Sur-Gard                                                                   | Включен                         | Источник событий от Sur-Gard                                                                   |  |  |  |  |
|                                                                                                |                                 |                                                                                                |  |  |  |  |
|                                                                                                |                                 |                                                                                                |  |  |  |  |
|                                                                                                |                                 |                                                                                                |  |  |  |  |

3. Появится окно

Поставить галочку «Источник событий включен»

| - Со Гастронство Гдонолг                                |          |  |
|---------------------------------------------------------|----------|--|
| Описание источника событи<br>Источник событий от Sur-Ga | й<br>ard |  |
| Внутренний номер источник                               | 8000     |  |
| Контрольное время (мин)                                 | 0        |  |
| Сдвиг номеров объектов                                  | 0        |  |
| Сдвиг номеров каналов                                   | 0        |  |
| Источник событий включ                                  | ен       |  |

4. Перейти во вкладку «Устройство»

Появится окно.

Указать СОМ-порт, к которому подключен ПК с ПО «Ritm».

Указать скорость передачи 9600.

Остальные пункты оставить по умолчанию.

#### Нажать «ОК»

| Тоследовательный пор<br>Скорост | т <u>СОМ1</u>   | ] Битыда<br>] Чет | анных 8<br>ность Нет |   |
|---------------------------------|-----------------|-------------------|----------------------|---|
|                                 |                 | Стоповые          | биты 1               | Ī |
|                                 |                 |                   |                      |   |
| Аппаратный контрол              | ль потока данны | ых (CTS/RTS)      |                      |   |
| Аппаратный контрол              | ль потока данні | ых (CTS/RTS)      |                      |   |

## 5. В «Менеджере объектов»:

Создать объект с номером указанным в «Контакт GSM-5-RT1» Поставить шаблон для данного объекта «Contact ID, разделы и зоны».

| 🛃 Центр оз   | краны - М  | енеджер объектов                     |                       |                                 |                 |                                         |               |                     | _ 6 ×             |
|--------------|------------|--------------------------------------|-----------------------|---------------------------------|-----------------|-----------------------------------------|---------------|---------------------|-------------------|
| ODSEKT OT    | ветственн  | ые лица Расписание охраны Шабло      | н событии             |                                 |                 |                                         |               |                     |                   |
|              | 1/2        | <    🖬 😻    🏴                        |                       |                                 |                 |                                         |               |                     |                   |
| Список объя  | эктов      |                                      |                       |                                 |                 |                                         |               | _                   |                   |
| Tur week     | Harvar     | Hassaus                              | Asses                 | Teaster 1 Teaster               | Turn of a owner |                                         |               | Начать (Н2)         | Продолжить (+3)   |
|              | 1          | Траноб адигаабани                    | Eggeneructor ag 42    | 334.09.39                       | Е вых           |                                         |               |                     | <u> </u>          |
|              | -          | Ree and Like /                       | E DACIENTI //D        | 221 43 57                       | Магазин         |                                         |               |                     |                   |
| ă ă          | 3          | Завлылаский парк                     | Парковая 88           | 204 74 82                       | Пфис            |                                         |               |                     |                   |
| ă            | 4          | ТрансКалиталБанк (сейфовая)          | Большевистская 43     | 334.08.38 334.08.37             | Банк            |                                         |               |                     |                   |
| AMO          | 5          | ЛОКО-Банк                            | Ленина 52             | 238 07 40                       | Банк            |                                         |               |                     |                   |
| Å            | 6          | Райффайзенбанк                       | Красный проспект 66   | 328 07 53                       | Банк            |                                         |               |                     |                   |
| Å            | 7          | Офис (ИП Паневин)                    | Гоголя 44             | 399 00 17                       | Офис            |                                         |               |                     |                   |
| ă ă          | 8          | Банк "София" (Кассовый чзел)         | Фринзе 80             | 274 93 43                       | Kacca           |                                         |               |                     |                   |
| - × ě        | 9          | DHL. OFMC                            | Чаплыгина 46          | 211 90 75. 223 36 55.           | Офис            |                                         |               |                     |                   |
| A.6          | 10         | Трэвелерс кофе, кофейня              | Каменская 1а          | 233 21 39                       | Кафе            |                                         |               |                     |                   |
| A O          | 11         | Ломбард                              | Крылова 20            | 230 15 20                       | Ювелирный са.   |                                         |               |                     |                   |
| Å Ť          | 12         | Интер-Гео офис №2                    | Потанинская За        | 335 71 56                       | Офис            |                                         |               |                     |                   |
| Ă            | 13         | РЕОРLE'S, гриль-бар (склад, сейф)    | Терешковой 12а        | 330 45 48                       | Кафе            |                                         |               |                     |                   |
|              | 14         | Резерв Вырастай-ка, детский центр    | Кирова 86             | 266 01 70                       | Офис            |                                         |               |                     |                   |
| <b>A</b>     | 15         | Юлиус Майнл Руссланд                 | Кропоткина 92/3       | 228 54 79                       | Офис/склад      |                                         |               |                     |                   |
| à 🛞          | 16         | PEOPLE'S, гриль-бар                  | Терешковой 12а        | 330 45 48                       | Кафе            |                                         |               |                     |                   |
| 8 <b>6</b>   | 17         | Левобережный банк                    | Орджоникидзе 33       | 2271284(ox 222 04 48            | Банк            |                                         |               |                     |                   |
| 8 0          | 18         | ЛОКО Банк                            | Мичурина 23/1         |                                 | Kacca           |                                         |               |                     |                   |
| ă -          | 19         | ЛОКО Банк                            | Мичурина 23/1         |                                 | Дополнительні   |                                         |               |                     |                   |
| <b>A</b>     | 20         | Газпромбанк (хранилище, депозитари   | к Кавалерийская 2     | 236 30 43                       | Банк            |                                         |               |                     |                   |
| <b>A</b>     | 21         | Газпромбанк (периметр, объем)        | Кавалерийская 2       | 236 30 43                       | Банк            |                                         |               |                     |                   |
| 8 9          | 22         | Газпромбанк (вечерняя касса, КТС)    | Кавалерийская 2       | 236 30 43                       | Банк            |                                         |               |                     |                   |
| 8.W          | 23         | Газпромбанк (главный вход, подвал)   | Кавалерийская 2       | 236 30 43                       | Банк            |                                         |               |                     |                   |
|              | 24         | Банк Москвы (офис)                   | Депутатская 50        | 223 15 59                       | Дополнительні   |                                         |               |                     |                   |
| A ()         | 25         | Банк Москвы (опер.касса)             | Депутатская 50        | 223 15 59                       | Дополнительні   |                                         |               |                     |                   |
| 8#9          | 26         | Банк Жилишного Финансирования        | Советская 5           | 289 15 15, : 289 06 30,         | : Дополнительні |                                         |               |                     |                   |
| 840          | 27         | Ханты - Мансийский Банк              | Ядринцевская 16а      | 222 67 98 C 222 80 79           | : Банк          |                                         |               |                     |                   |
| 8 9          | 28         | Траст Банк                           | Каменская 32          | 218 80 02(c                     | Банк            |                                         |               |                     |                   |
| \$           | 29         | Траст Банк                           | Каменская 32          | 218 80 02(c                     | Банк            |                                         |               |                     |                   |
| A#@          | 30         | BTE 24                               | Кошурникова 8         | 325 01 65, 325 01 66            | Банк            |                                         |               |                     |                   |
| 8 9          | 31         | Связь Банк (электронный кассир)      | Гоголя 184            | 208 20 08                       | Дополнительні   |                                         |               |                     |                   |
| ₩0           | 32         | BT6 24                               | Красный проспект 81   | 325 14 75, 325 14 80            | Дополнительні   |                                         |               |                     |                   |
| Ā            | 33         | Euconstant Icaliston an Asiar Occard | Huweropoory an A      | 218.02.05 264.43.810            | - Raw           |                                         |               |                     | ×                 |
| Объект   Ра  | ізделы 🏾 Ш | лейфы   Ответственные лица   Охран   | а   Контрольное время | Расписание охраны Шаблон событи | й Дополнительн  | ые характеристики   Обработчики событий | Фильтрация со | обытий   Комментари | й]                |
| ContactID, p | азделы и : | зоны 💌 🗆 ЕРАР                        |                       |                                 |                 | Ф!Добавить событие В'Измения            | ъ собъятие 🔀  | Удалить событие     | Отключить событие |
| 🏷 Канал      | 1 Код      | Класс события                        | Ш/П Раздел            | Описание события                | Coc             | тояние события                          |               |                     |                   |
| Пюбой        | E100       | Тревога                              | Lange Lange Marine    | Медицинская тревога %part% 3    | szone%          |                                         |               |                     |                   |
| б Любой      | E101       | Тревога                              |                       | Персональная опасность %ра      | t% %zon         |                                         |               |                     |                   |
| 🛱 Любой      |            | Тревога                              |                       | Невозможность передачи при      | тревоге         |                                         |               |                     |                   |
| 📆 Любой      |            | Пожар                                |                       | Пожарная тревога %part% %zo     | ne%             |                                         |               |                     |                   |
| 😨 Любой      |            | Пожар                                |                       | Пожарная тревога %рагt% %20     | ne%             |                                         |               |                     |                   |
| 1 Любой      |            | Пожар                                |                       | Пожарная тревога %part% %zo     | ne%             |                                         |               |                     |                   |
| 😥 Любой      | E113       | Тревога                              |                       | Расход воды 2part2 %zone2       |                 |                                         |               |                     |                   |
| Шобой        | ETT4       | Тревога                              |                       | Harpes %part% %zone%            |                 |                                         |               |                     |                   |
| 10000A       | E115       | Тровога                              |                       | BusoB nowaphux %part% %zone     | 4<br>10000¥     |                                         |               |                     | -                 |
| 63.11000B    | 10116      | T DEBOLA                             |                       | труропровод (канал) %ран% %     | cone %          |                                         | _             |                     |                   |
| оличество о  | бъектов: 1 | Оператор: Администра                 | тор                   |                                 |                 |                                         |               |                     |                   |
| 🖥 Пуск 🔮     | 🧊 Менед    | жер объектов 🛛 💥 Дежурный опер       | ратор 🛷 Менедж        | ер событий                      |                 |                                         |               |                     | 💵 🛃 😏 🌒 17:12     |

| Мониторинговая ст<br>Файл Администрирован      | анция ver. 6.2.28.0<br>ние Контроль связи | Bce cof | бытия Помоц | ць                |          |                       | _       |                      |                     |             |                   |            | _ 8 ×        |
|------------------------------------------------|-------------------------------------------|---------|-------------|-------------------|----------|-----------------------|---------|----------------------|---------------------|-------------|-------------------|------------|--------------|
| Все события Карта объ                          | ектов                                     |         |             |                   |          |                       |         |                      |                     |             |                   |            |              |
| Дата                                           | Событие                                   |         |             | зона N‡           | Объект М | I* ContactID          | COM     | Телефон Н            | Тазвание            | объекта     |                   | Sur-Gard   |              |
| 15.12.2010 17:04:14                            | Тревога по зоне                           |         |             | 8                 | 1        | 000118113000082       |         | 217.66.146.144 H     | новый об            | ъект N±1    |                   | 5011 18000 | 01E13000008  |
| 15.12.2010 17:04:08                            | Тревога по зоне                           |         |             | 7                 | 1        | 0001181130000073      |         | 217.66.146.144 H     | новый об            | ьект N=1    |                   | 5011 18000 | 01E13000007  |
| 15.12.2010 17:04:07                            | Тревога по зоне                           |         |             | 6                 | 1        | 0001181130000064      |         | 217.66.146.144 H     | новый об            | ьект N#1    |                   | 5011 18000 | 01E13000006  |
| 15.12.2010 17:04:06                            | Тревога по зоне                           |         |             | 5                 | 1        | 0001181130000055      |         | 217.66.146.144 H     | новый об            | ъект N#1    |                   | 5011 18000 | 01E13000005  |
| 15.12.2010 17:03:59                            | Тревога по зоне                           |         |             | 4                 | 1        | 0001181130000046      |         | 217.66.146.144 H     | новый об            | ъект N=1    |                   | 5011 18000 | 01E13000004  |
| 15.12.2010 17:03:56                            | Тревога по зоне                           |         |             | 3                 | 1        | 0001181130000037      |         | 217.66.146.144 H     | новый об            | ъект N#1    |                   | 5011 18000 | 01E13000003  |
| 15.12.2010 17:03:53                            | Тревога по зоне                           |         |             | 2                 | 1        | 0001181130000028      |         | 217.66.146.144 H     | новый об            | ъект N#1    |                   | 5011 18000 | 01E13000002  |
| 15.12.2010 17:03:50                            | Тревога по зоне                           |         |             | 1                 | 1        | 0001181130000019      |         | 217.66.146.144 H     | Новый об            | ъект N#1    |                   | 5011 18000 | 01E13000001  |
| 15.12.2010 17:03:25                            | Взятие на охрану                          |         |             | 0                 | 1        | 000118340000003       |         | 217.66.146.144 H     | новый об            | ъект №1     |                   | 5011 18000 | 01R40000000  |
| 15.12.2010 17:03:22                            | Тревожная кнопка                          |         |             | 0                 | 1        | 0001181120000001      |         | 217.66.146.144 H     | ювый об             | ьект N#1    |                   | 5011 18000 | 01E12000000  |
| 15.12.2010 17:02:39                            | Тревожная кнопка                          |         |             | 0                 | 1        | 0001181120000001      |         | 217.66.146.144 H     | Новый об            | ъект N#1    |                   | 5011 18000 | 01E12000000  |
| 15.12.2010 17:02:35                            | Снятие с охраны                           |         |             | 0                 | 1        | 000118140000005       |         | 217.66.146.144 H     | Новый об            | ъект N#1    |                   | 5011 18000 | 01E 40000000 |
| 15.12.2010 16:52:57                            | BOCCT: Tpesora no                         | 30не    |             | 7                 | 1        | 0001183130000071      |         | 217.66.146.144 H     | новый об            | ъект N=1    |                   | 5011 18000 | 01R13000007  |
| 15.12.2010 16:52:54                            | BOCCT: Tpesora no                         | зоне    |             | 6                 | 1        | 0001183130000062      |         | 217.66.146.144 H     | Новый об            | ъект N#1    |                   | 5011 18000 | 01R13000006  |
| 15.12.2010 16:52:50                            | ВОССТ: Тревога по                         | зоне    |             | 5                 | 1        | 0001183130000053      |         | 217.66.146.144 H     | Новый об            | ъект N#1    |                   | 5011 18000 | 01R13000005  |
| 15.12.2010 16:52:47                            | ВОССТ: Тревога по                         | зоне    |             | 4                 | 1        | 0001183130000044      |         | 217.66.146.144 H     | Новый об            | ъект №1     |                   | 5011 18000 | 01R13000004  |
| 15.12.2010 16:52:45                            | BOCCT: Tpesora no                         | зоне    |             | 3                 | 1        | 0001183130000035      |         | 217.66.146.144 H     | новый об            | ъект N#1    |                   | 5011 18000 | 01R13000003  |
| 15.12.2010 16:52:42                            | ВОССТ: Тревога по                         | о зоне  |             | 1                 | 1        | 0001183130000017      |         | 217.66.146.144 H     | Новый об            | ъект N#1    |                   | 5011 18000 | 01R13000001  |
| 15.12.2010 16:49:02                            | Тревога по зоне                           |         |             | 7                 | 1        | 0001181130000073      |         | 217.66.146.144       | Новый об            | ъект N=1    |                   | 5011 18000 | 01E13000007  |
| 15.12.2010 16:48:59                            | Тревога по зоне                           |         |             | 6                 | 1        | 0001181130000064      |         | 217.66.146.144 H     | новый об            | ъект N#1    |                   | 5011 18000 | 01E13000006  |
| 15.12.2010 16:48:56                            | Тревога по зоне                           |         |             | 5                 | 1        | 0001181130000055      |         | 217.66.146.144 H     | новый об            | ъект N#1    |                   | 5011 18000 | 01E13000005  |
| 15.12.2010 16:48:40                            | Тревога по зоне                           |         |             | 4                 | 1        | 0001181130000046      |         | 217.66.146.144 H     | Новый об            | ъект N±1    |                   | 5011 18000 | 01E13000004  |
| 15.12.2010 16:48:37                            | Тревога по зоне                           |         |             | 3                 | 1        | 0001181130000037      |         | 217.66.146.144       | Новый об            | ьект N#1    |                   | 5011 18000 | 01E13000003  |
| 15.12.2010 16:48:34                            | Тревога по зоне                           |         |             | 1                 | 1        | 0001181130000019      |         | 217.66.146.144 H     | новый об            | ьект N#1    |                   | 5011 19000 | 01E13000001  |
| 15.12.2010 16:47:01                            | Взятие на охрану                          |         |             | 0                 | 1        | 0001183400000003      |         | 217.66.146.144 H     | новый об            | ъект N#1    |                   | 5011 18000 | 01R40000000  |
| 15.12.2010 16:44:50                            | Снятие с охраны                           |         |             | 0                 | 1        | 0001181400000005      |         | 217.66.146.144 H     | Новый об            | ъект N=1    |                   | 5011 18000 | 01E40000000  |
| 15.12.2010 16:44:47                            | Взятие на охрану                          |         |             | U                 | 1        | 000118340000003       |         | 217.66.146.144 H     | 108510 00           | ъект N#1    |                   | 5011 18000 | J1H4000000   |
| 15.12.2010 16:44:43                            | Снятие с охраны                           |         |             | 0                 | 1        | 000118140000005       |         | 217.66.146.144 H     | Новый об            | ъект N#1    |                   | 5011 18000 | J1E 40000000 |
| 15.12.2010 16:44:40                            | Тревожная кнопка                          |         |             | U                 | 1        | 0001181120000001      |         | 217.66.146.144       | HOBENIA OD          | ъект N=1    |                   | 5011 18000 | JTE 1200000  |
| 15.12.2010 16:43:50                            | Взятие на окрану                          |         |             | U                 | 1        | 0001183400000003      |         | 217.66.146.144 F     | 106510 00           | ьект N=1    |                   | 5011 18000 | J1R4000000   |
| 15.12.2010 16:43:48                            | Снятие с охраны                           |         |             | U                 | 1        | 000118140000005       |         | 217.66.146.144       | товый об            | DEKT NFI    |                   | 5011 18000 | JTE 4000000  |
| 15.12.2010 16:43:47                            | Тревожная кнопка                          |         |             | U                 | 1        | 0001181120000001      |         | 217.66.146.144       | HOBENIA OD          | ъект NFI    |                   | 5011 18000 | JTE 1200000  |
| 15.12.2010 16:43:46                            | Тревожная кнопка                          |         |             | 0                 |          | 000118112000001       |         | 217.66.146.144       | 106610 00           | BERT NET    |                   | 5011 18000 | JTE 1200000  |
| 15.12.2010 16:43:45                            | Взятие на охрану                          |         |             | U                 | 1        | 000118340000003       |         | 217.66.146.144 F     | 106910 00           | DEKT NFI    |                   | 5011 18000 | JTH4000000   |
| •                                              | 7                                         |         |             |                   |          |                       | _       |                      |                     |             |                   |            | F            |
| Тревог за сутки 32                             | ]                                         | 1       | ( l.,       | - (               | Грево    | жные объекты 5        |         |                      |                     | 1 <u>1</u>  | 1                 | 1-         |              |
| Дата С                                         | событие                                   | 30Ha N  | Острен Ключ | Название объек    |          | па Соб                | ытие    |                      | зона N <sup>±</sup> | Объект Ключ | Название объекта  | Телефон    | ^            |
| 15.12.2010 17:04:14 T<br>45.40.0040 47:04:14 T | ревога по зоне                            | 8       |             | Новый объект N    |          | 12 2010 15 39104 BOO  | LUI: He | т ответов от станции | U                   | 3333        | системные события | -          | _            |
| 15.12.2010 17:04:08                            | ревога по зоне                            | 1       | 31          | Новый объект N    | 15       | 12.2010 16:38:19 Her  | ответо  | в от станции: переза | 1 0                 | 3333        | Системные события |            | _            |
| 15.12.2010 17:04:07 1                          | ревога по зоне                            | 6       |             | Новый объект N    |          | 12.2010 16:37:18 Her  | ответо  | в от станции: переза | 1 0                 | 9999        | Системные события |            | _            |
| 15.12.2010 17:04:06 1                          | ревога по зоне                            | 5       |             | Новый объект N    |          | 12.2010 16:36:17 Her  | ответо  | в от станции: переза | 1 0                 | 3333        | Системные события | 2          | _            |
| 15.12.2010 17:03:59 1                          | ревога по зоне                            | 4       |             | Новыи объект N    |          | (12.2010 16:35:17 Her | ответо  | в от станции: переза | 1 0                 | 3333        | Системные события |            |              |
| 15.12.2010 17:03:56                            | револа по зоне                            | 3       | 31          | Новыя объект N    |          |                       |         |                      |                     |             |                   |            |              |
| 15.12.2010 17:03:53 1                          | гревога по зоне<br>Георога по сено        | 2       |             | HOBEIN ODSEKT N   |          |                       |         |                      |                     |             |                   |            |              |
| 15.12.2010 17:03:50 1<br>15.12.2010 17:03:50 1 | ревога по зоне                            | 0       |             | HOBBIN ODSEKT N   |          |                       |         |                      |                     |             |                   |            |              |
| 15.12.2010 17:03:22 1                          | ревожная кнопка                           | 0       |             | HOBBIN ODJEKT N   |          |                       |         |                      |                     |             |                   |            |              |
| 15.12.2010 17:02:39 1                          | ревожная кнопка                           | 7       |             | HOBBIN ODJEKT N   |          |                       |         |                      |                     |             |                   |            |              |
| 10.12.2010 16:49:02 1                          | i pesul a nu 30He                         |         | <u>  0</u>  | HUBBIN OD/DEKT IN | 2        |                       |         |                      |                     |             |                   |            | -            |
|                                                |                                           |         |             | <u>.</u>          |          |                       |         |                      |                     |             |                   |            | <u> </u>     |
| 🕂 Пуск 🕼 рспб                                  |                                           |         |             |                   |          |                       |         |                      |                     |             |                   |            | 🔊 🛛 😸 17:15  |

## 9 Пример отображения событий в ПО «PCN6» и «Андромеда Центр Охраны»

| <mark>Ж</mark> Цент | о охраны    | - Дежурный с                       | операто   | p            |                            |             |              |                              |              |                                |           | _ 8 ×                  |
|---------------------|-------------|------------------------------------|-----------|--------------|----------------------------|-------------|--------------|------------------------------|--------------|--------------------------------|-----------|------------------------|
| Настр               | ойка        | Оператор                           | Kaj       | рточка (F4)  | События (F5) Тр            | оевоги (F6) | Отработка.   | . (F7)                       |              |                                | Оператор: | Администратор 17:14:51 |
| Состоян             | ие объекто  | 6                                  |           |              |                            |             |              |                              |              |                                |           |                        |
| Bcero of            | ьектов: 151 | Под                                | охраной   | 1189         | Тревожных: 1276            |             |              |                              |              |                                |           |                        |
| 1                   |             |                                    |           |              |                            |             |              |                              | House (E2)   | Department (E2)                |           |                        |
|                     |             | Useesuus                           |           |              | A                          |             | Terester 1 T | and and a line of            |              | продолжить (г зј               |           |                        |
|                     | Homet A     | пазвание<br>ТражоКаского «Б        | 2010      |              | Адрес                      |             | 10/00 20     | елефон 2 Тип оол             | ьекта        |                                |           | -                      |
|                     | 2           | Гранскапиталь<br>Роскала Сир 2     | ann       |              | Коронний простакт 776      |             | 221 42 67    | Maragu                       |              |                                |           |                        |
|                     |             | Эродни сна 2<br>Эродниовский п     | 200       |              | Парковад 99                |             | 204 74 02    | Mai ase                      |              |                                |           |                        |
|                     |             | Заслацовский п<br>Такие Колона и С | apr.      |              | Гарковая со                |             | 2047402      | 0400.27 E-um                 |              |                                |           |                        |
|                     |             | пранскапиталь                      | анк (сеик | рованј       | Опредеристская чо          |             | 334 00 30, 3 | 54 UO 37 Bank.               |              |                                |           |                        |
|                     |             | ЛОКО-Банк<br>Реберейски бе         |           |              | Ленина 32                  |             | 230 07 40    | Банк                         |              |                                |           |                        |
|                     |             | гаиффаизенцан                      |           |              | Красный проспект ве        |             | 320 07 33    | Dank                         |              |                                |           |                        |
|                     |             | Офис (ИПТПанеі                     | винј      |              | т оголя 44                 |             | 389 00 17    | Офис                         |              |                                |           |                        |
|                     |             | Банк "София" (К                    | ассовыя   | a yaen)      | Фрунзе 80                  |             | 2/4 93 43    | Kacca                        |              |                                |           |                        |
|                     |             | DHL, офис                          |           |              | Чаплыгина 46               |             | 211 90 75, 2 | 23 36 55, : Офис             |              |                                |           |                        |
|                     | 10          | Гравелерс кофе                     | з, кофейе | tA.          | Каменская 1а               |             | 233 21 39    | Кафе                         |              |                                |           |                        |
|                     | 11          | flowfiang                          | L He me   |              | Крыярва 20                 |             | 230 15 20    | Юлелиг                       | ный са       |                                |           | <u>.</u>               |
| Bce                 | тревожны    | е јохраняемые                      | ne no     | ц охранои ј  |                            |             |              |                              |              |                                |           |                        |
| События             |             |                                    | - 4       |              |                            |             |              |                              |              |                                |           |                        |
| Bce                 | Тревоги     | Объект 1   Груг                    | пы        |              |                            |             |              |                              |              |                                |           |                        |
| Номер               | Назван      | 14ê                                |           |              | Адрес                      |             |              |                              |              |                                |           | Сменить объект         |
| 1                   | Транс       | КапиталБанк                        |           |              | Большевистская 4           | 3           |              |                              |              |                                |           | 1 😋                    |
| Канал               | Дата        | в Время                            | Код       | Класс собы   | пия                        | Pas Ш/      | П Описание   | события                      |              |                                |           |                        |
| 11 T                | 15.12       | 2 17:04:10                         | E130      | Тревога      |                            | 8           | Вторжени     | не Дверь + объ               |              |                                |           | Фильтрация событий     |
| <b>資</b> 11         | 15.12       | 2 17:04:11                         |           | Тревога      |                            |             | Вторжени     | е Объем холл                 | a            |                                |           | 🔽 Показывать тесты     |
| @ T1                | 15.12       | 2 17:04:10                         | E130      | Тревога      |                            |             | Вторжени     | не. Объем каби               | нета         |                                |           | 🔽 Показывать дубли     |
| @T1                 | 15.12       | 2 17:04:08                         | E130      | Тревога      |                            |             | Вторжени     | не. Объем каби               | нетов        |                                |           |                        |
| <u>a</u> 11         | 15.12       | 2 17:04:01                         | E130      | Тревога      |                            | 4           | Вторжени     | не Окнатыл                   |              |                                |           |                        |
|                     | 15.12       | 2 17:03:58                         | E130      | Тревога      |                            |             | Вторжени     | ие Дверинокна                | каби         |                                |           |                        |
| ÷ 11                | 15.12       | 2 17.03.52                         | F130      | Тревога      |                            |             | Вторжени     | не Гравный вуд               |              |                                |           |                        |
| 2 T1                | 15.12       | 2 17:03:27                         | R400      | Постановка   | а на охранч                |             | Постанов     | жа на охранч                 |              |                                |           |                        |
| 11 🛱                | 15.12       | 2 17.03.24                         | E120      | Тревожная    | кнопка                     |             | Тревожн      | ая кнопка                    |              |                                |           |                        |
| @T1                 | 15.12       | 2 17:02:41                         | E120      | Тревожная    | і кнопка                   |             | Тревожн      | ая кнопка                    |              |                                |           |                        |
| ₽ T1                | 15.12       | 2 17:02:37                         | E400      | Снятие с оз  | храны                      |             | Снятие с     | охраны                       |              |                                |           |                        |
| 🗸 T1                | 15.12       | 16:52:59                           | R130      | Сброс тревог | ги                         | 7           | Вторжение    | Объем холла                  |              |                                |           |                        |
| V T1                | 15.12       | 16:52:55                           | R130      | Сброс тревог | ги                         | 6           | Вторжение    | Объем кабинета               | a Nº1        |                                |           |                        |
| 71                  | 15.12       | 16:52:52                           | B130      | Сброс тревог | ги                         | 5           | Вторжение    | Объем кабинето               | 08 NF2,      |                                |           |                        |
| / T1                | 15.12       | 16:52:45                           | B130      | Сброс тревог | пи                         | 3           | Вторжение    | Пверинокна каб               | NAME TOR     |                                |           |                        |
| 11                  | 15.12       | 16:52:43                           | B130      | Сброс тревог | пи                         | ĩ           | Вторжение    | Главный вход                 |              |                                |           |                        |
| @T1                 | 15.12       | 2 16:49:04                         | E130      | Тревога      |                            | 7           | Вторжени     | е Объем холл                 | a            |                                |           |                        |
| @T1                 | 15.12       | 2 16:49:01                         | E130      | Тревога      |                            |             | Вторжени     | не Объем каби                | нета         |                                |           |                        |
| @ T1                | 15.12       | 2 16:48:58                         | E130      | Тревога      |                            |             | Вторжени     | не. Объем каби               | нетов        |                                |           |                        |
| @ T1                | 15.12       | 2 16:48:42                         | E130      | Тревога      |                            |             | Вторжени     | е Окнатыя                    | 100          |                                |           |                        |
| <u>g</u>            | 15.12       | 2 16:48:38                         | E130      | Тревога      |                            |             | Вторжени     | е Дверинокна                 | каби         |                                |           |                        |
| 11                  | 15.12       | 2 16:48:3t                         | E130      | I pesora     |                            |             | вторжени     | е Главный вхо                | д            |                                |           |                        |
| о т1                | 15.12       | 2 16:47:03                         | R400      | Постановка   | а на охрану<br>а на охрани |             | Постанов     | жа на охрану<br>жа на охрану |              |                                |           |                        |
| 9 T1                | 15 12       | 2 16:44-45                         | E400      | Снятие с оз  | храны                      |             | Снятие с     | охраны                       |              |                                |           |                        |
| ÖU                  | 15.12       | 2 16:44:42                         | E120      | Тревожная    | кнопка                     |             | Тревожн      | ая кнопка                    |              |                                | *         |                        |
| -                   |             |                                    |           |              |                            |             |              |                              |              |                                |           |                        |
|                     |             |                                    |           | 17.13:33     | s Rog ZZXA Loom            | THE TPEBO   | TA CENSIA-1  | Нет контролы                 | ного события | Объект № 455 (Оптический салон | "Гамара") |                        |
| 🏄 Пуск              | 🗐 Мене      | джер объектов                      | 1         | 🗙 Дежурны    | й оператор                 |             |              |                              |              |                                |           | 🔣 🝠 😏 🤨 17:14          |